Ministry for Primary Industries Manatū Ahu Matua

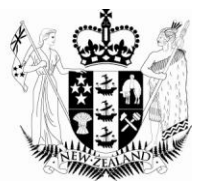

# Status and Lifecycle Changes

May 2012

Growing and Protecting New Zealand

## **Table of Contents**

| 1 | Introduction                         | 3 |
|---|--------------------------------------|---|
| 2 | Certificate Lifecycle                | 5 |
| 3 | Requesting a Replacement Certificate | 7 |

## 1 Introduction

The lifecycle a certificate request can go through, the statuses that can be applied and what can occur in each status has been significantly refined. The main aim of the changes to the lifecycle and statuses has been to:

- make it clearer and give more security as to what parties can do in each part of the lifecycle, giving increased certainty and protection to requesters, IVA's and MPI
- increase the security and rigour of the Phytosanitary E-Certification system and processes to ensure they meet the expectation of overseas NPPO's now and in the future.

After a certificate request has been initially submitted, the status of the request is changed in the Change Status Section at the bottom of the request.

To quickly go to this section once you have opened the certificate request, click the "Change Status button" at the top of the request.

| View Standard Phyto       | Sanita | ary Export Certific  |
|---------------------------|--------|----------------------|
| Request Xml Change Status | Edit   | View Request History |
| Deguast Status            |        |                      |

This will take you directly to the Change Status Section, were you can choose the new status in the "New Status" field. This will in turn give you options for a Reason for the new status in the "Reason for Change" field, as well as the ability to put in an explanatory note (an explanatory note is mandatory if the reason for change "Other" is selected.

| <ul> <li>Change Status</li> </ul> |            |        |
|-----------------------------------|------------|--------|
| Current Status                    | Incomplete |        |
| New Status                        | ×          | *      |
| Reason For Change                 | <u>~</u>   |        |
|                                   |            |        |
|                                   |            |        |
| Notes                             |            |        |
|                                   |            |        |
|                                   |            |        |
|                                   |            |        |
|                                   |            |        |
|                                   |            | Submit |
|                                   |            |        |

Once you have selected the new status, click "Submit" again

#### NOTE:

The new status options available and who can choose those options will depend where the certificate request is in the Certificate lifecycle.

## 2 Certificate Lifecycle

Below is a summary of the lifecycle for a new certificate. Each status is then described in more detail.

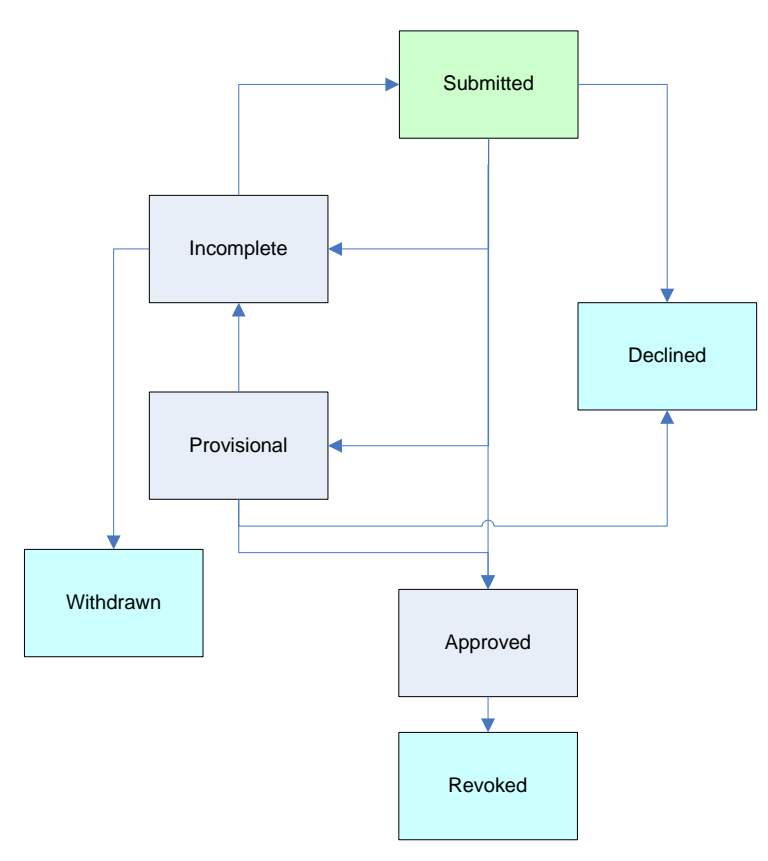

#### **Submitted**

This replaces the status of *Raised* in the Phyto e-cert system. When a certificate request has been submitted, the request will not be able to be changed by the requester. This will ensure that certificate data does not change while an IVA is reviewing the request.

#### Note:

Partially completed certificate requests can be saved as drafts and uploaded and completed at a later stage. (See Saving and Uploading a Partially completed Request)

IVA's can make an unverified request available to the user to edit again by placing it in "Incomplete" status (see below).

By submitting a certificate request, MPI considers the user has formally requested that the certificate request be verified. If a certificate request has been submitted by mistake, contact your IVA as soon as possible

To submit a certificate request, click "Submit" at the bottom of the certificate request form

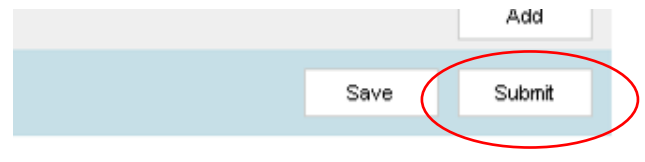

#### **Incomplete**

This replaces the status of *Resubmitted* in the Phyto e-cert system. The IVA's will use this status to return the certificate request to the requester for correction or updating with an explanation of what needs to change. Only the requester will be able to modify the certificate request when it is in Incomplete status. Once the changes have been made, the certificate request can be submitted again, and will revert to the status of Submitted (or Submitted – Replaced; see below)

#### **Provisional**

As with the Phtyo e-cert system, this is available to IVA's to place a certificate request on hold rather than declining it or returning it to the submitter for correction. However, when in Provisional status the certificate will remain unavailable to the requester to edit. It is to be used where there are legitimate reasons that a certificate request must be submitted before otherwise optional data, that is necessary for the particular request, can be included. IVA's will be able to advise if the content that has been entered is valid, giving the requester certainty. Once the requester has the necessary detail, they can coordinate with their IVA to have the certificate request placed in "Incomplete" status where they can complete the details and have the certificate officially verified.

The only recognised use currently is when awaiting treatment details for certificate requests for forestry products.

#### **Withdrawn**

This replaces the status of *Cancelled* in the Phyto e-cert system. A certificate request can only be withdrawn by the requester when it is in Incomplete status. If the certificate request is in Submitted or Submitted – Replacement status, the requester will need to request that their IVA change the status to Incomplete. Only the requester can withdraw a certificate request

To withdraw certificate request, go to the Change Status Section and select "Withdrawn" in the Change Status section:

| <ul> <li>Change Status</li> </ul> |                        |   |
|-----------------------------------|------------------------|---|
| Current Status                    | Incomplete             |   |
| New Status                        | ×                      | * |
| Reason For Change                 | Submitted<br>Withdrawn |   |
|                                   | ×                      |   |
| Notes                             |                        |   |

## **Requesting a Replacement Certificate**

Requesting a replacement certificate is similar to the Phyto e-cert system, but the lifecycle and statuses have been modified along with the broader lifecycle and status changes.

Below is a summary of the certificate replacement lifecycle for both the replacement certificate and the original certificate being replaced:

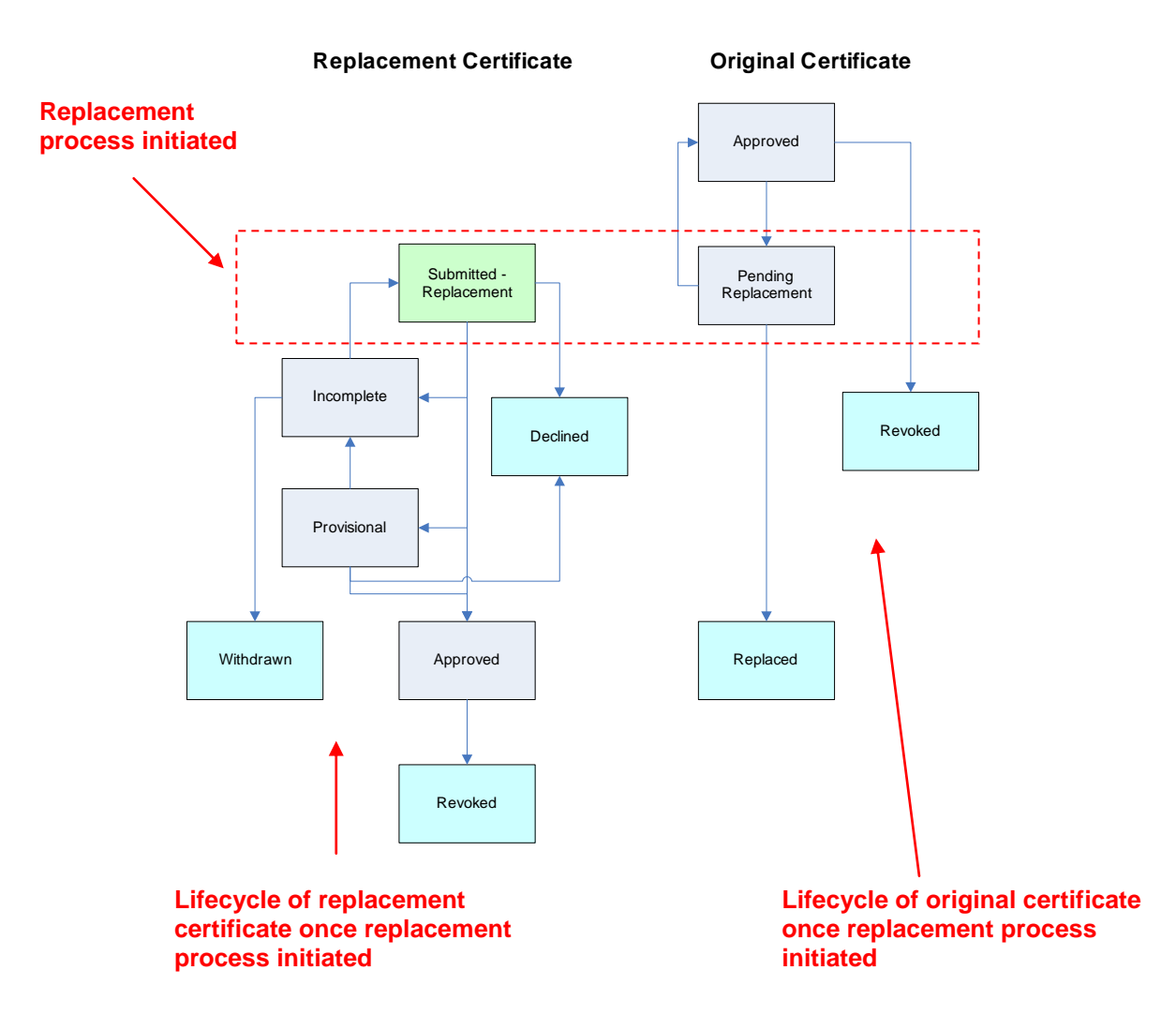

When a replacement certificate to an existing approved certificate is requested, the new certificate request receives a status of "Submitted – Replacement". This replaces the status of *Request Replacement* in the Phyto e-cert system. As with "Submitted" status, the replacement certificate request will also not be able to be changed by the requester once submitted. Once the replacement certificate request has been placed in Submitted – Replacement status, it is subject to the same lifecycle and status options as they apply to Submitted status.

### <u>NOTE</u>

When a replacement certificate request is made for an existing approved certificate, the existing certificate receives a status of *Pending Replacement*.

Once a replacement certificate request is approved the existing approved certificate receives a status of *Replaced*.

If the replacement certificate request is withdrawn the original certificate will revert back to a status of *Approved*.

To replace a certificate request that has been approved, select "Pending Replacement" from the New Status dropdown box:

| Change Status     |                               |   |
|-------------------|-------------------------------|---|
| Current Status    | Approved                      |   |
| New Status        | PendingReplacement 💌          | * |
| Reason For Change | PendingReplacement<br>Revoked |   |
|                   | ~                             |   |

This will lead to two actions. Firstly the certificate to be replaced will be placed in a status of Pending Replacement. Secondly a replacement certificate request will be generated that initially has a copy of the details in the certificate to be replaced with a status of incomplete. This will be the certificate request that now shows on the screen. To modify the replacement certificate request, go to the top of the page and click "Edit" You can now modify the request and submit it as you would an original request.

|                                                     | Home > Certificate Management > Search > View                                                          |                                                                                   |                                            |                                         |
|-----------------------------------------------------|----------------------------------------------------------------------------------------------------|-----------------------------------------------------------------------------------|--------------------------------------------|-----------------------------------------|
|                                                     | View Standard PhytoSanitary                                                                            | Export Certificate                                                                |                                            |                                         |
|                                                     | Request Xml Change Status Edit Vi                                                                      | ew Request History                                                                |                                            |                                         |
|                                                     | Request Status                                                                                         |                                                                                   |                                            |                                         |
|                                                     | Created Date                                                                                           | 2/06/2011 2:55:29 p.m.                                                            |                                            |                                         |
|                                                     | Created By                                                                                             | PhytoECert                                                                        |                                            |                                         |
|                                                     | Updated Date                                                                                           | 2/06/2011 2:54:16 p.m.                                                            |                                            |                                         |
|                                                     | Updated By                                                                                             | David Ball                                                                        |                                            |                                         |
|                                                     | Serial Number                                                                                          | NZL2011/EXP03/201115                                                              |                                            |                                         |
|                                                     | Certificate Status                                                                                     | Incomplete                                                                        | <b>`</b>                                   |                                         |
|                                                     | To Replace                                                                                             | NZL2011/EXP03/201114                                                              | J                                          |                                         |
|                                                     |                                                                                                    | 1                                                                                 |                                            |                                         |
| The replace<br>"To Repla<br>being repl<br>replacing | cement certificate request a<br>ce" field. If you click on the<br>aced. Similarly, the certifica<br>it | Iso shows the certificate certificate number it will ite it is to replace has a l | it is to rep<br>open the c<br>ink to the c | lace in the<br>ertificate<br>ertificate |
|                                                     |                                                                                                    | •                                                                                 |                                            |                                         |

| nent By NZL2011/EXP03/201115 | Pending Replacement By |
|------------------------------|------------------------|
|------------------------------|------------------------|

If the replacement certificate request is approved these will change to "Has Replaced" and "Replaced By" respectively.

<u>NOTE</u> Certificate requests with a status of Incomplete will be automatically withdrawn after 90 days.

An approved certificate cannot be withdrawn by the requester, but can be replaced as shown above.

An approved certificate can still be revoked by MPI under the appropriate circumstances.